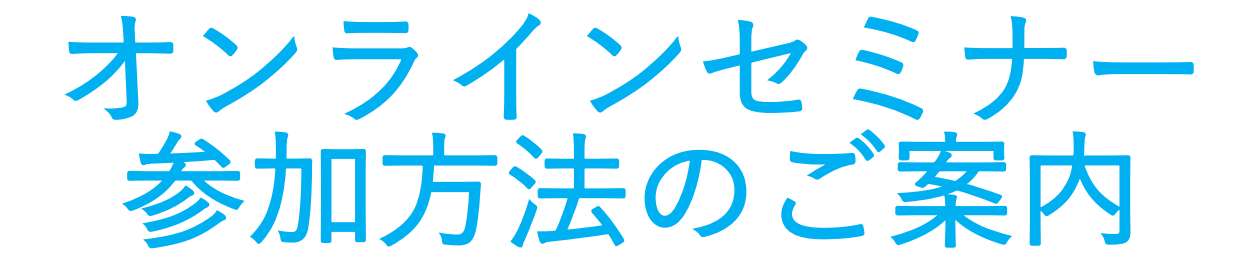

### 不明点がありましたら、前日までにお気軽にお問い合わせください。

03-3599-4606 (平日9:30~18:30) リツビ イベント担当まで

2020.9.17 株式会社リツビ

# セミナー参加にあたってのご注意

### ■本セミナーは必ずビデオオン(顔が見える状態)でご参加ください

10/15(木)開催のエンダモロジーセミナー・HUBERセミナーは 参加される皆様も「顔が見える」状態でのご参加をお願いしております

※一定時間画像オフのままの場合は、主催者側で強制退出処理をさせていただくことがございます。

### ■参加申し込み1件にあたり、お1人ご入室可能

発行するURLは、共有できませんので参加者様が2人以上いらっしゃる場合は 参加者様ごとにお申し込みをお願いいたします。

### ■ セミナー中のお問い合わせ・発言はチャットにて

セミナー中、参加者のマイクはミュートとさせていただきます。 ご質問の際にはZOOM の「チャット機能」をご利用ください

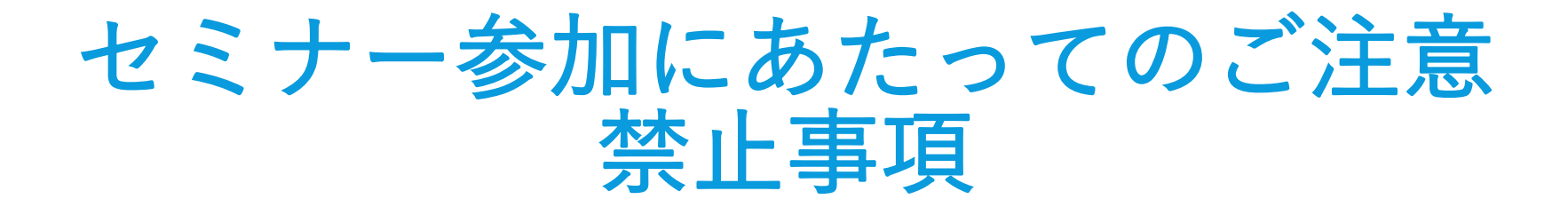

### オンラインセミナーをご受講されるにあたり、下記の内容をご確認ください

#### (1) 同業他社の参加禁止

メーカー、ディーラーを問わず"同業他社"の方の参加は禁止とさせていただきます (自社で運営しているサロン、ご親族等も含む)

#### (2)録画・撮影の禁止

著作権・肖像権保護の為、**画面の撮影(動画・静止画)、録音は禁止**とさせていただきます。 本セミナーで表示するコンテンツを他で利用・配布・掲載することは原則禁止とさせていただきます。

違反とみなされる行為があれば、その時点で強制退出などの処置をとる場合があります。

また、<u>違反が判明した場合、違約金として10万円をお支払いいただく</u>ほか、 会社名、ご参加者の氏名を当社HP等において公表させていただきます。

オンラインセミナー参加の流れ

不明点がありましたら、事前にお気軽にお問い合わせください!

・「ZOOM」というアプリ(無料)を使用して開催いたします。

・パソコンはもちろんスマホでもご参加いただけますが、スマホ画面では文字 が小さく見づらいこともございますのでできる限り<u>パソコンやiPadの使用を推</u> <u>奨いたします。</u>

・モバイル通信でもご視聴いただけますが、<u>出来るだけ安定したネット環境</u> (有線・WI-FI)を使用しての接続を推奨します。

・1時間あたりのデータ通信量は約200~300MBです。

# オンラインセミナー参加の流れ

不明点がありましたら、事前にお気軽にお問い合わせください!

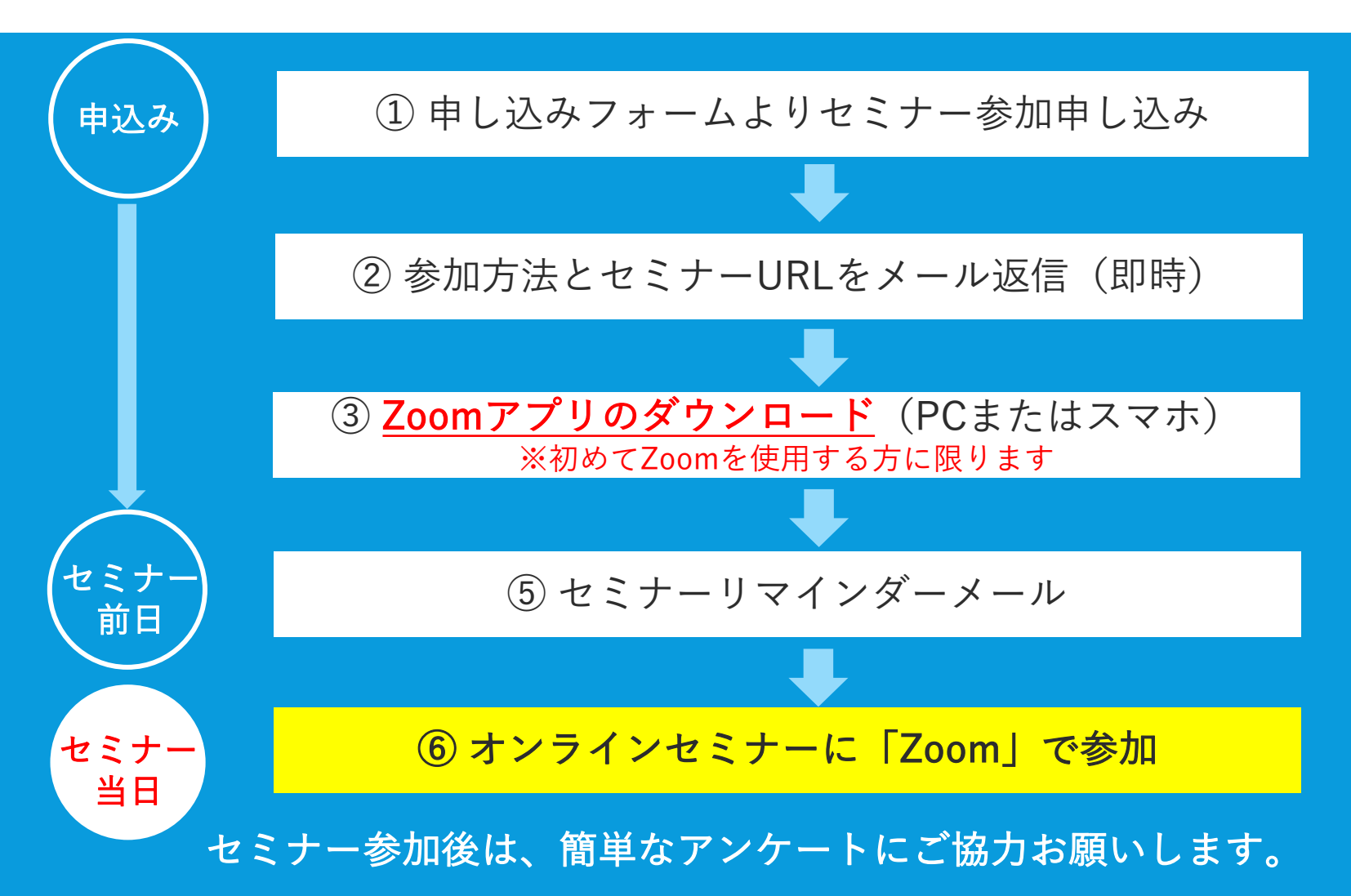

# メールフォームよりセミナー 参加のお申し込み

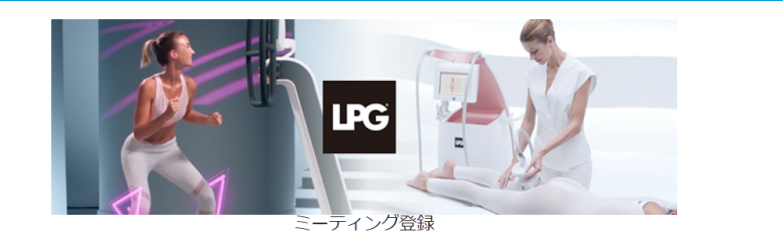

f У in 🗠

| トピック  | LPGセミナー【第1部:エンダモロジーセミナー 第2部                                  |              |         |  |
|-------|--------------------------------------------------------------|--------------|---------|--|
| 説明    | 10/15 (木) 開催のエンダモロジーセミナー、HUBERセミナーへ参加希望される方のお<br>申し込みはこちらから。 |              | K       |  |
| 時刻    | 2020年10月15日 10:00 AM 大阪、札幌、東京                                |              | RITSUBI |  |
| 名*    |                                                              | ý±*          |         |  |
| メールアト | ドレス*                                                         | メールアドレスを再入力・ |         |  |

セミナーのお申し込み フォームへ 必要事項をご記入の上 お申し込みください。

1お申し込みあたり、1人入室可能です 複数で参加される場合は、各々事前登録をお願いします

### ②参加方法とセミナーURLを受信(即時)

### お申し込み直後に【株式会社リツビ イベント事務局】よりメールが届きます

題名: 【重要】10/15 LPGセミナー参加URL送付 【第1部:エンダモロジー 第2部:HUBER】

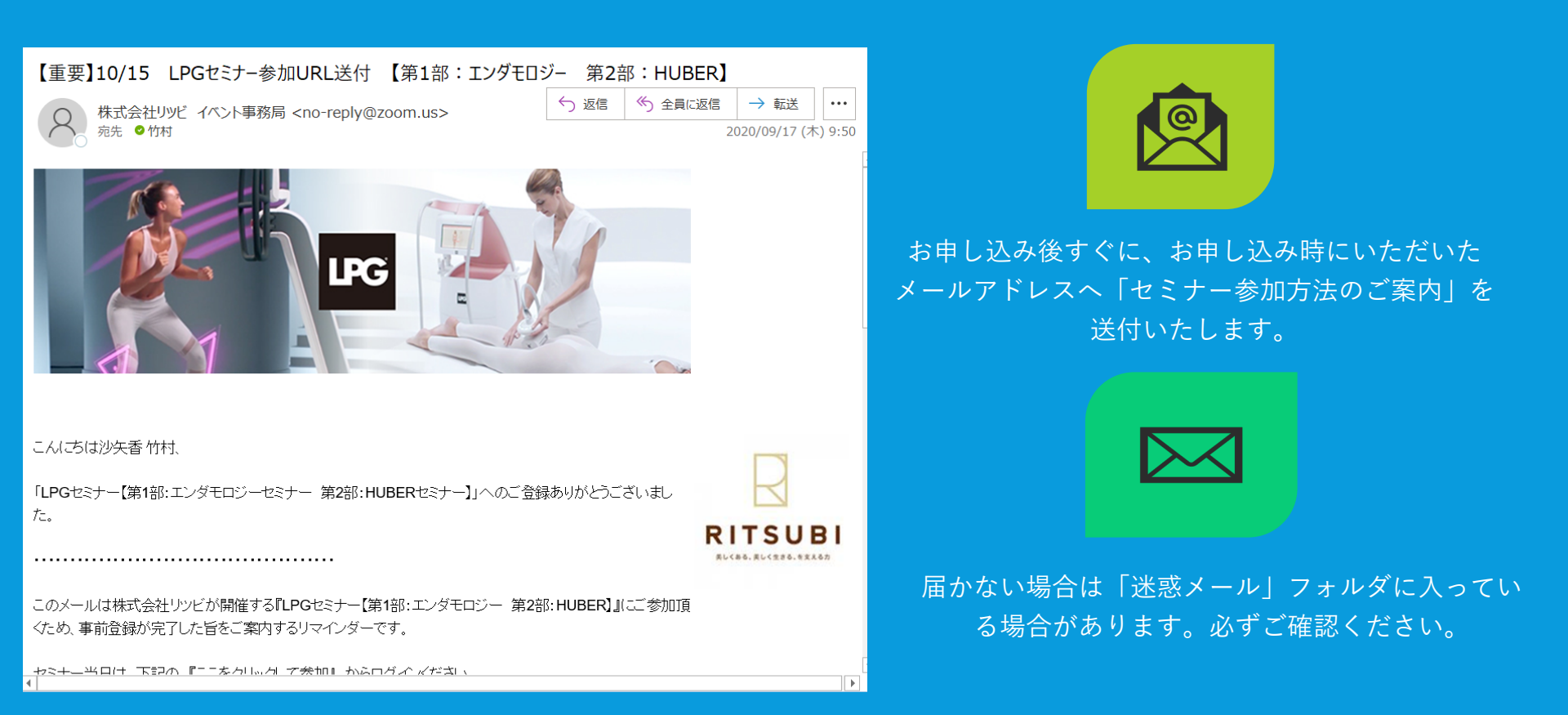

# ※【補足】セミナー参加方法

RITSUBI

美しくある、美しく生きる、专文える力

ここをクリック

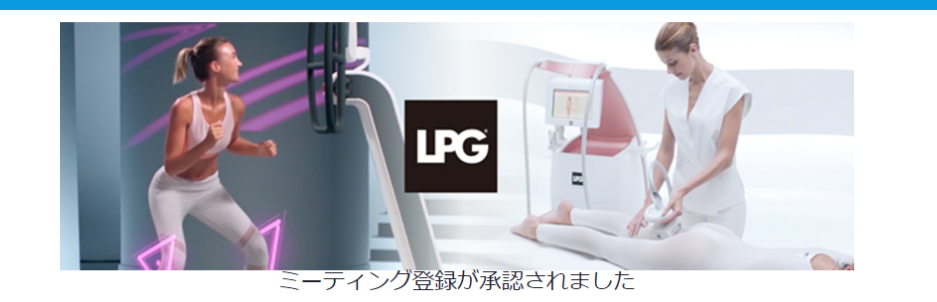

- トピック LPGセミナー【第1部:エンダモロジーセミナー 第2部:HUBERセミナー】
- 説明 10/15(木)開催のエンダモロジーセミナー、HUBERセミナーへ参加希望される方のお申し 込みはこちらから。
- 時刻 2020年10月15日 10:00 AM 大阪、札幌、東京 ■ カレンダーに追加マ
- ミーティン 927 6318 1805 グID:

ミーティングに参加するには

PC、Mac、iPad、iPhone、Androidデバイスから参加できます:

セミナーのお申 し込みフォーム へ登録後に 画面に表示され るURLからでも セミナーご参加 可能です

この登録をキャンセルするには

# ③ZOOMアプリのダウンロード

### セミナー当日までにアプリのダウンロードをお願いします

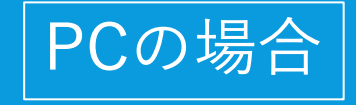

URLをクリックし 「ミーティング用Zoomクライアント」を ダウンロードし、インストールしてください。

https://zoom.us/download#client\_4meeting

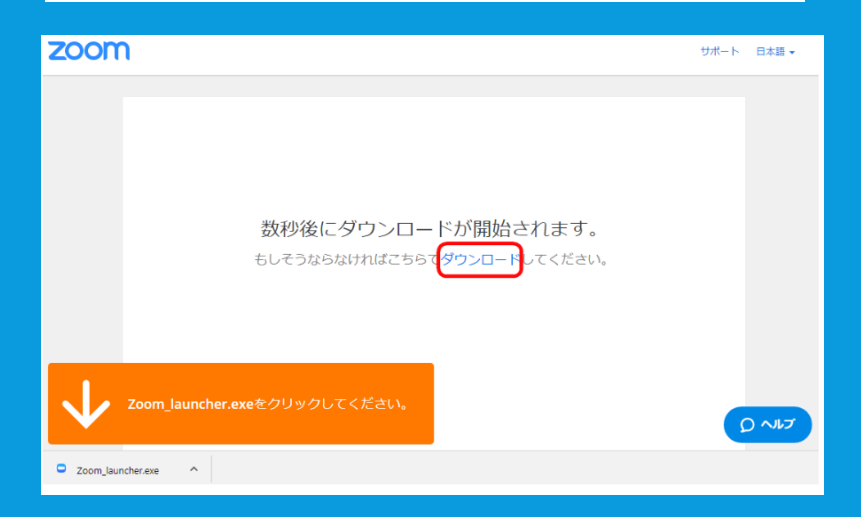

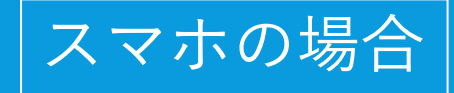

Apple storeもしくはGoogleプレイで 「zoom」と検索し、 アプリをダウンロードしてください

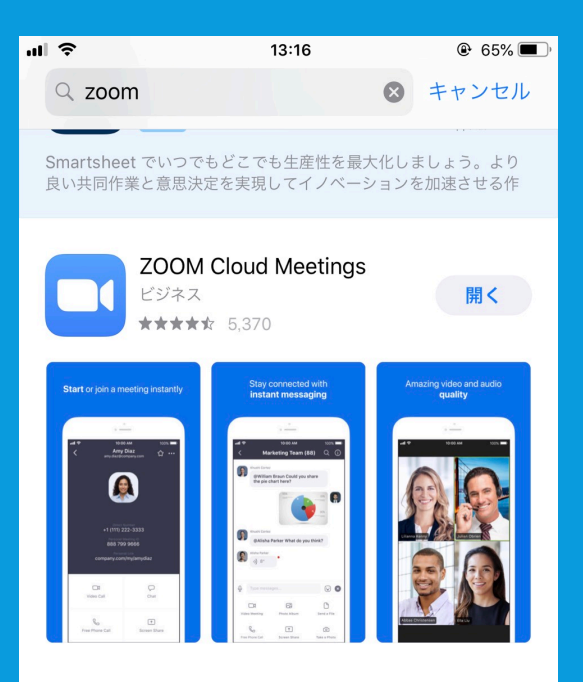

# ④ セミナー当日のご案内メール送付

### 送付されたメールを必ずご確認ください!

### 直前のご案内メールでもセミナー会場のURLや 確認事項などをご案内いたします。

### <u>重要なメールですので必ずご確認ください。</u>

1個人1アカウントのお渡しになります 複数名で参加される場合は、各自事前登録をお願い致します

### ⑤ オンラインセミナーに「ZOOM」で参加

メールに記載してあるURLより、セミナーにご参加ください。 ※セミナー開始15分前にお集まりください。

### 待機画面

 Zoom
 ×

 本日はご参加ありがとうございます。ホストが順番に入室許可致しますので、しばらくお待ちください。

 LPGセミナー【第1部:エンダモロジーセミナー】第2部:HUB...

入室後、恐れ入りますが表示されているお名前部分を 『サロン名+お名前』に変更いただきますようお願いい たします。

【例】サロン・ド・リツビ 山田花子

■ビデオをオン■マイクはミュート

左の画面が出ましたらしばらくお待ちください

ログイン後、待機室にご案内させて頂きます。 ホストが順に入室を承認しますので それまで少々お待ちください

# ※ミーティングIDでセミナーに ご参加いただく場合

### 『ミーティングID』『パスコード』を入力してください

『表示名』:サロン名+参加者氏名をご入力ください 『メールアドレス』:<u>登録フォームで入力したアドレス</u>を 入れてください。

完了すると、セミナーに自動的に接続されます。

| 会議に登録する  |       |  |  |
|----------|-------|--|--|
| 表示名      |       |  |  |
| メール アドレス |       |  |  |
| キャンセル    | ОК    |  |  |
|          | ×ます + |  |  |

| お申し込み時とは異なるメールアドレスを入力した場合。下記案内が表示されます                  | АА                         | a zoom.us                            | S                |
|--------------------------------------------------------|----------------------------|--------------------------------------|------------------|
|                                                        |                            |                                      |                  |
| ++<br>登録してこの Web セミナーに参加して                             | LPGセミ<br>ダモロ<br>部:H        | ナー【第1部:コ<br>ゾーセミナー 舅<br>UBERセミナー】    | Cン<br><b>将</b> 2 |
|                                                        | 20204                      | 〒10月15日 10:00 AM <sub>大阪、札幌、東京</sub> |                  |
| ・ クリック 新しいメールアドレスで再登録する<br>もしくは、<br>た中しみみいただいたメールアドレスで | 10/15(木)開催のエ<br>希望される方のお申し | ンダモロジーセミナー、HUBERセミナ<br>込みはこちらから。     | 一へ参加             |
| 再接続を試みてください                                            |                            | RITSUBI                              |                  |

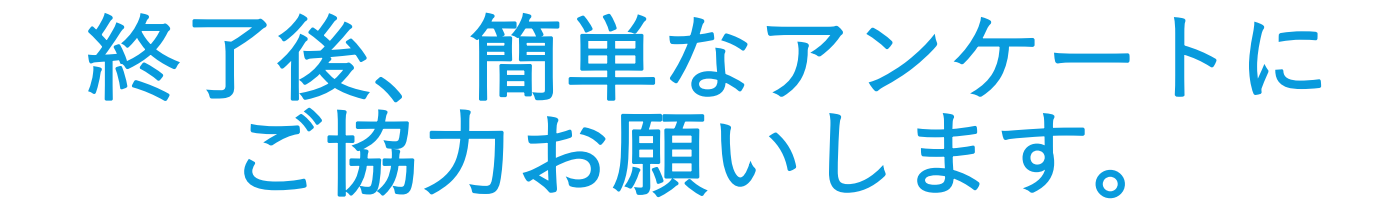

オンラインセミナーの最後に参加者様へアンケートを実施します。
 今後のセミナーの品質向上のためにも、どうぞご協力くださいますようお願いいたします。

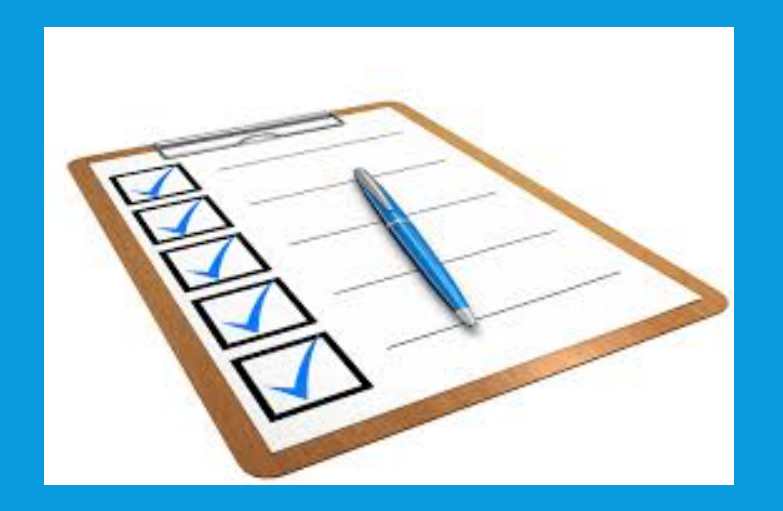

# オンラインセミナーに関する お問い合わせ

### 登録情報の修正や、キャンセル等のご連絡、 セミナー参加に関するお問い合わせは下記まで へお願いいたします。

【当イベントに関するお問い合わせ・ご連絡】

株式会社リツビ 東京本社

オンラインセミナー事務局

〒135-0063東京都江東区有明3-6-11 東京ファッションタウンビル8階

Tel: 03-3599-4606 mail: <u>customer@ritsubi.co.jp</u>